# 网上报名操作说明

| —、 | 报名规范2           |
|----|-----------------|
|    | (一) 报名方式 2      |
|    | (二)设备要求2        |
|    | (三)软件要求2        |
| Ξ、 | 报名流程2           |
|    | (一)登录报名系统2      |
|    | (二)选择招聘计划6      |
|    | (三)查看公告及岗位详情7   |
|    | (四)填写报名表及提交报名表9 |
|    | (五)查看通知12       |
|    | (六)补充材料16       |
| Ξ、 | 注意事项            |

## 一、报名规范

### (一) 报名方式

考生报名采用网上报名方式进行,考生通过自备电脑登录报名系统完成报名。睿聘招考一体化系统报名网站为:

(https://zhaokao.caidaocloud.com/rp-web/#/index/ff80808174b 811170176cb38a80066a8)

#### (二)设备要求

操作系统:微软系统 Windows7、10、苹果系统 10 以上。

内存: 4G(含)以上(可用内存至少2G以上)。

网络:需要连接互联网(确保网络正常稳定,网络带宽 20M 以上,无线网络不稳定时使用手机热点)。

硬盘: 电脑系统盘存储容量至少 20G (含) 以上可用空间。

(三) 软件要求

谷歌浏览器最新版本,如低于最新版本请升级浏览器,软件下载 地址: https://www.google.cn/chrome/

### 二、报名流程

(一) 登录报名系统

1. 考生在**最新版本谷歌浏览器**的地址栏中输入睿聘招考一体化 系统网址后进行搜索,进入招聘系统首页

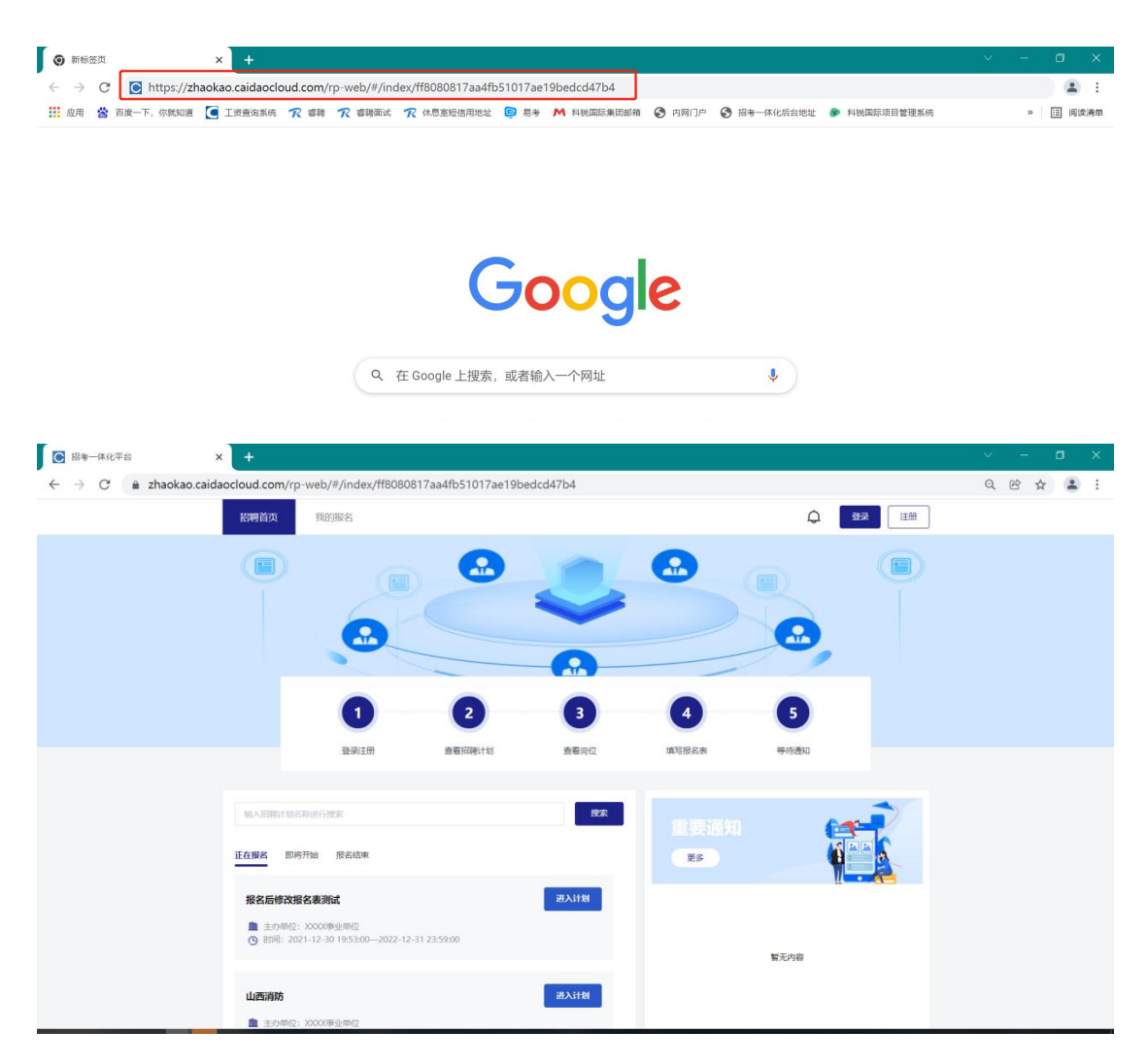

2. 进入招聘系统首页后点击右上角"登录"进入登录页面。

| 招聘首页                          | 我的报名                                                                |             |           |                   | ¢ [    | <b>登录</b> 注册 |
|-------------------------------|---------------------------------------------------------------------|-------------|-----------|-------------------|--------|--------------|
|                               |                                                                     | 2           | -         |                   |        |              |
|                               | <b>1</b><br>登录注册                                                    | 2 商商招聘计划    | 3<br>唐春岗位 | <b>4</b><br>填写报名表 | 5 等待通知 |              |
|                               |                                                                     |             |           |                   |        |              |
| NULESHIT                      | 845年3月世史<br>即将开始 授名结束                                               |             | 搜索        | 王要通知<br>Es        |        |              |
| <b>报名后修</b><br>量 主办年<br>③ 世间: | <b>女报名表測试</b><br>位: か000年 <u>※単位</u><br>2021-12-30 19:53:00—2022-12 | 31.23:59:00 | 进入计划      |                   | 智无内容   |              |
| 山西清防<br>血 主の年                 | 位: 2002年业单位                                                         |             | 进入计划      |                   |        |              |

使用微信扫描页面弹窗中的二维码,关注"睿聘招聘系统"服务号。

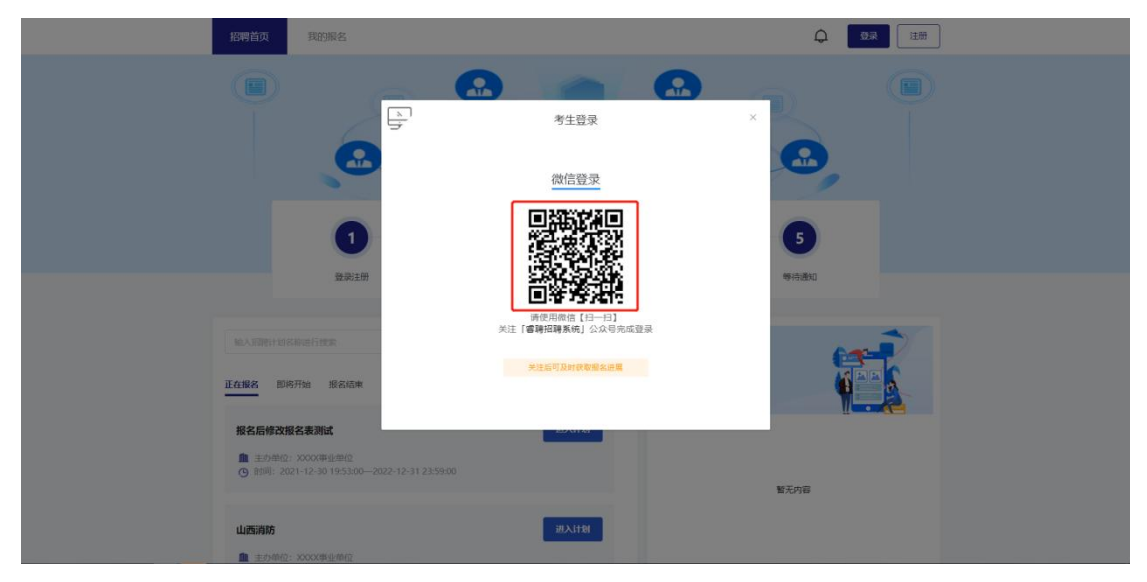

4. 关注成功后 PC 端页面跳转手机号绑定界面,按照页面提示进 行绑定注册,绑定成功即视为成功登录报名系统。

| <          |                                          | 公众号                | Q                |     |
|------------|------------------------------------------|--------------------|------------------|-----|
| RuiPi      | au · · · · · · · · · · · · · · · · · · · | 召聘系统               |                  | 关注  |
| 科锐目<br>资格目 | 国际招考一体化<br>审查、在线考试                       | 技术平台,可提<br>、在线面试、体 | 供从报名系统<br>检政审录用等 | ` > |
| 7位朋        | 友关注                                      |                    |                  |     |
|            | 消息                                       |                    | 服务               |     |
|            |                                          | 已无更多消息             |                  |     |
|            |                                          |                    |                  |     |
|            |                                          |                    |                  |     |
|            |                                          |                    |                  |     |
|            |                                          |                    |                  |     |
|            |                                          |                    |                  |     |
|            |                                          |                    |                  |     |
|            |                                          |                    |                  |     |
|            |                                          |                    |                  |     |
|            |                                          |                    |                  |     |
|            |                                          |                    |                  |     |

(手机端操作界面)

| 招聘首页                                                                                                    | 我的服名                               |                 |            |       |      |  |
|----------------------------------------------------------------------------------------------------|------------------------------------|-----------------|------------|-------|------|--|
|                                                                                                    | (ee                                |                 | -          |       |      |  |
|                                                                                                    |                                    |                 | 绑定手机号      | >     |      |  |
|                                                                                                    |                                    | 用户名*            |            |       |      |  |
|                                                                                                    | 1                                  | 發展為主約18<br>發展時* |            |       | 5    |  |
|                                                                                                    | 發展注册                               | 將輸入验证码          |            | 获取验证码 | 等待通知 |  |
|                                                                                                    | 21 - 1 Canon                       |                 | 安录         |       | -    |  |
| 正在报名 即將                                                                                                    | 开始 报名结束                            |                 |            | 85    |      |  |
| 报名后修改报                                                                                                    | 名表测试                               |                 | JULX.HRI   |       |      |  |
| <ul> <li>▲ 主の単位:</li> <li>④ 前利: 20.</li> </ul>                                                                                                    | xxxx年业单位<br>?1-12-30 19:53:00—2022 |                 | _          |       |      |  |
| diamane.                                                                                                    |                                    |                 | 2013/14-01 |       | 暫无內容 |  |
| · 中心的 · 中心的 · 中心 · • • · · · · · · · · · · · · · · · · | 200200-0000                        |                 | JUXIDA     |       |      |  |

## 5. 登录成功后跳转至报名系统首页, 右上角显示绑定的手机号码。

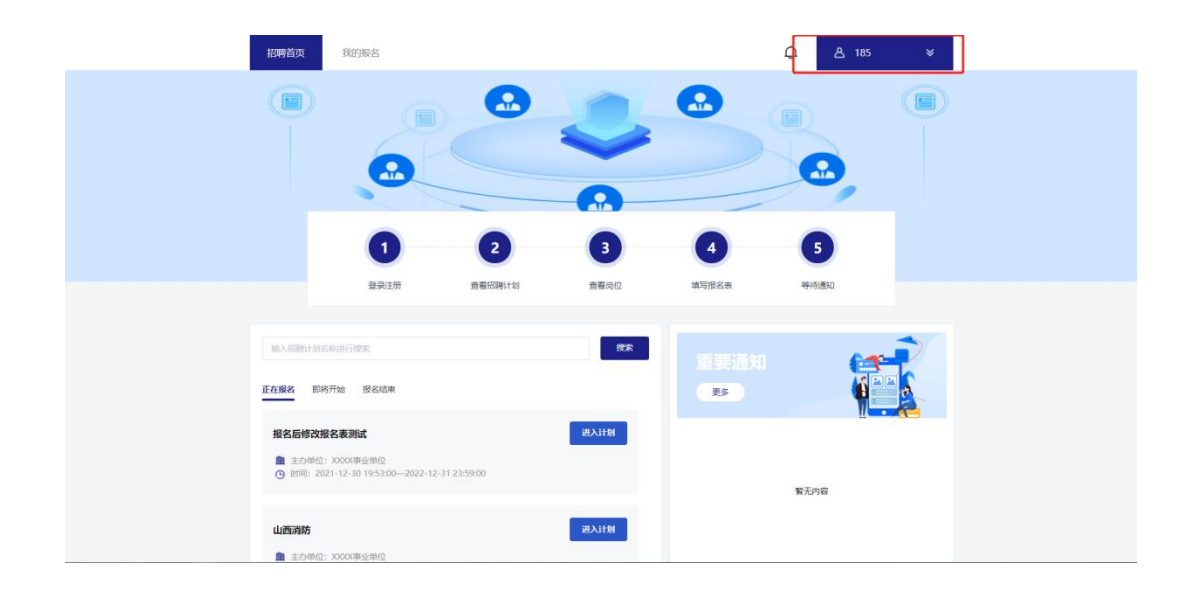

### (二)选择招聘计划

1.页面展示当前报考单位所有招聘计划,分为"正在报名"、"即将开始"和"报名结束"三个状态,点击"正在报名"状态即可查看报考单位当前所有正在报名的招聘计划。

| 招聘首页                     | <b>又</b> 我的报名                                              |              |      |       | Q A 185      | × |
|--------------------------|------------------------------------------------------------|--------------|------|-------|--------------|---|
|                          |                                                            |              | 0    |       | 2            |   |
|                          | 1                                                          | 2            | 3    | 4     | 5            |   |
|                          | 登场王册                                                       | 查看批聘计划       | 查看岗位 | 填与报名表 | 9910)通知      |   |
| 163,533                  | 對利名称进行搜索                                                   |              | 技家   |       | <b>(</b>     | 2 |
| 正在服名                     | 即将开始 报名结束                                                  |              |      | 更多    |              |   |
| <b>报名后</b><br>血 主<br>③ 时 | 修改报名表测试<br>5.单位:XXXXX事业单位<br>目:2021-12-30 19:53:00—2022-12 | -31 23:59:00 | 进入计划 |       |              |   |
| 山西湖                      | <b>防</b><br>5.1962:2000(東北)1962                            |              | 进入计划 |       | <b>第</b> 元內吞 |   |
|                          | 可: 2021-11-13 00:00:00—2022-11                             | -13 00:00:00 |      |       |              |   |
| 山西消                      | 防                                                          |              | 进入计划 |       |              |   |

2. 找到要报考的招聘计划后点击计划右侧"进入计划"按钮即可进入计划详情页。

| 招聘首页                            | 我的服名                                                              |              |           |       | Q A 185 | × |
|---------------------------------|-------------------------------------------------------------------|--------------|-----------|-------|---------|---|
|                                 |                                                                   |              | 0         |       | •       |   |
|                                 | 1                                                                 | 2            | 3         | 4     | 5       |   |
|                                 | 並承注册                                                              | 查看知時计划       | 查看岗位      | 填写报名表 | 99161世纪 |   |
| 16A-10191                       | 划名称进行搜索                                                           |              | 按东        |       |         | R |
| 正在服名                            | 即将开始 报名结束                                                         |              | _         | 更多    |         | 2 |
| <b>报名后</b> 帧<br><u></u><br>① 时间 | 2 <b>改报名表测试</b><br>19位: XXXX事业单位<br>: 2021-12-30 19:53:00—2022-12 | -31 23:59:00 | 进入计划      |       |         |   |
| 山市市市                            |                                                                   |              | 30 X 14 M |       | 暫无內容    |   |
| <u>加</u> 主か<br>(通 主か<br>() 时间   | 節位: XXXX(事业单位<br>: 2021-11-13 00:00:00—2022-11                    | -13 00:00:00 |           |       |         |   |
| 山西消防                            | r.                                                                |              | 进入计划      |       |         |   |

## (三) 查看公告及岗位详情

1. 招聘计划首先展示招聘公告页面。仔细阅读招聘公告并勾选公告下方的"已阅读"后点击"查看岗位"进入岗位列表。

| 招聘首页 我的版名 🗘 18501317629 ¥                                                                                                    |
|----------------------------------------------------------------------------------------------------|
| 招聘公告                                                                                                    |
| 2021年XXXX事业单位公开招聘工作人员公告                                                                                                    |
| 为及时补充XXXX事业单位工作力量,根据《事业单位人事管理条例》(国务院令第652号)等有关法规政策,决定组织开展2021<br>年XXXX事业单位工作人员公开招聘工作。<br>一,招聘原则和方法<br>招聘工作坚持公开、公平、公正的原则和德才兼备的用人标准,采取笔试、面试、体检与考察相结合的方法进行。<br>二,招聘计划<br>2021年XXXX事业单位拟公开招聘工作人员10名。其中XXXXX、<br>三,招聘对象和条件<br>(一)招聘对象<br>XXXXXXXX |
|                                                                                                    |

| <b>招调首次</b> 我的账名                                                            | Q | ≜ 185 ¥  |
|-----------------------------------------------------------------------------|---|----------|
| Q 输入岗位名称或岗位代码 搜索                                                            |   |          |
| <b>至均</b> 均定并:10                                                            |   |          |
| <b>综合管理</b> (原位代码/序号: 20210801)                                             |   | 已报名人数: 1 |
| 南本科及以上 ALIA 公 不要 CO35周歩及以下 🏦 招勝単位: 2000年止単位 ALI留置の<br>展开時位は様々               |   | 考生报名     |
|                                                                             |   |          |
| 助理工程师(内位代码/序号: 20210892)                                                    |   | 已报名人数: 0 |
| ■新田田研究生務以上 AL1人 公不限 (3)35歳が及以下 ▲ 超減単位: 2000年业単位 2000年後式<br>最日報単本 日本 2001年後日 |   | 考生报名     |
|                                                                             |   |          |
| <b>カ公室文長</b> (両位代码/序号: 20210803)                                            |   | 已报名人数: 0 |
| ★1本科及以上 AL1人 公不限 O 35度歩及以下 血 招聘単位: 2000年业単位 BL 管理内<br>展开研究は消費 >             |   | 考生报名     |
|                                                                             |   |          |

2. 考生可通过滑动页面的方式查看岗位信息,或在页面上方的搜索框通过岗位名称或岗位代码快速定位意向岗位。

| 招聘首页 我的服名 Q 输入岗位名称或岗位代码 搜索                                               | û A 185 × |
|--------------------------------------------------------------------------|-----------|
| <b>意同时</b> 3时,10                                                         |           |
| <b>综合管理</b> (炭化代码/序号: 20210801)                                          | 已报名人数: 1  |
| 南本科及以上 AR 1人 CS 不限 OS 35周歩及以下 🏦 相関単位: XXXX単业単位 躍 管理病<br>展开程的評考。          | 考生报名      |
|                                                                          |           |
| 1 助理工程师(同位代码/序号: 20210802)                                               | 已报名人数: 0  |
| ★ 福士研究生況以上 R 1人 23 不限 ○ 35局学及以下 創 招聘地位: X0000年止単位 22 号技術<br>展刊刊位年間 =     | 考生报名      |
| <b>办公室文员</b> (周位代码/序号: 20210803)                                         | 已报名人数: 0  |
| 南市本科及以上 PL 1人 CE 不限 OD 35周歩及以下 <u>自</u> 旧時単位: X000年近半位 CE 智慧的<br>展开設位は彼ら | 考生报答      |

点击"展开职位详情"即可查看岗位要求详情。

| <b>综合管理</b> (岗( | 立代码/序号: 2   | 0210801) |         |                  |       | 已报名人数: 1 |
|-----------------|-------------|----------|---------|------------------|-------|----------|
| <b>會</b> 本科及以上  | <b>风</b> 1人 | 外不限      | 35周岁及以下 | 🏦 招聘单位: XXXX事业单位 | 🔐 管理岗 | 考生报名     |
|                 |             |          |         | 展开职位详情》          |       |          |

| 中本科及以上 | <b>风</b> 1人 | 95 不限 | () 35周岁及以下 | 🏦 招聘单位: XXXX事业单位 | <b>22 管理</b> 岗 | 考生报名 |
|--------|-------------|-------|------------|------------------|----------------|------|
|        |             |       |            | 收起职位详情≈          |                |      |
|        |             |       |            |                  |                |      |
| ·岗位要求  |             |       |            |                  |                |      |
|        |             |       |            |                  |                |      |
| • 专业要求 |             |       |            |                  |                |      |
|        |             |       |            |                  |                |      |

### (四)填写报名表及提交报名表

1. 点击右侧的"考生报名",进入报名表填写页面。

| 招聘首页                   | 我的服名                                                                                                    | ф.                 | ≜ 185 ¥          |
|------------------------|----------------------------------------------------------------------------------------------------|--------------------|------------------|
| 查询信果:10                | 2 输入风位名称86风位代码                                                                                                    | 1234               |                  |
| ◆综合管理<br>★科及以上         | 現在代码/序号: 20210801)<br>現在代码/序号: 20210801)<br>(1) 5月7 - 現在 (1) 5月までは、<br>(1) 5月7 - 現在 (1) 5月までは、<br>(1) 5月7 - 現在 (1) 5月までは、<br>(1) 5月7 - 現在 (1) 5月までは、<br>(1) 5月7 - 現在 (1) 5月までは、<br>(1) 5月7 - 現在 (1) 5月までは、<br>(1) 5月7 - 現在 (1) 5月までは、<br>(1) 5月7 - 現在 (1) 5月までは、<br>(1) 5月7 - 現在 (1) 5月までは、<br>(1) 5月7 - 現在 (1) 5月7 - 現在 (1) 5月までは、<br>(1) 5月7 - 現在 (1) 5月7 - 現在 (1) 5月1 - 現在 (1) 5月1 - 目前 (1) 5月1 - 目前 (1) 5月1 - 目前 (1) 5月1 - 目前 (1) 5月1 - 目前 (1) 5月1 - 目前 (1) 5月1 - 目前 (1) 5月1 - 目前 (1) 5H1 - I) 5H1 - I) | X00X(哪业单位          | 已报名人数: 1<br>考生报名 |
| - 岡位要求<br>- 专业要求<br>不限 |                                                                                                    |                    |                  |
| 山理工程                   | <b>頃</b> (500代長)/李导: 20210802)                                                                                                    |                    | 已振名人数: 0         |
| ★ 硕士研究生                | स्रास् 🔔 न्याय्य स्थला हुए ज्रास् 🕅 न्याय<br>हाजसम्ब                                                                                                    | 播位:XXXX 中止推位 🌃 专线周 | 考生报名             |

根据招聘报名表的提示要求完成相关信息的填写以及文件的上 传,标记为"\*"的选项为必填项,其余信息项请根据报考岗位要求 进行填写及上传。

| *姓名          |            | *性别        | 请选择           | ~       | * 族别    | 请选择 | ~  |                                           |
|--------------|------------|------------|---------------|---------|---------|-----|----|-------------------------------------------|
| * 身份证号       |            | 政治面貌       | 请选择           | ~       | * 户籍所在地 | 请选择 |    | 十上传照片                                     |
| *学历          | 请选择 🖌      | *学位        | 请选择           | ~       | *       |     |    | rwx2 ==================================== |
| * 毕业院校       |            | 毕业时间       |               |         |         |     | 照月 | 产财彩色温度正面充起门切证件照片,<br>计格式为jpg、png,大小不得超过2M |
| 是否为<br>高校毕业生 | 否 <b>v</b> | (高校毕业生:202 | 0年应届毕业生或择业期内未 | 藩实工作单位的 | 的高校毕业生) |     |    |                                           |
| 黨所在单位        |            |            |               |         |         |     |    |                                           |
| 有何特长         |            |            |               |         |         |     |    |                                           |

2. 确认报名表信息及岗位要求均填写完成后,将页面划至最下端, 点击"提交"。

| 大专毕业证                |       | +             |       |
|----------------------|-------|---------------|-------|
| 本科华业证                | +     | 本科学位证         | +     |
| 《飲育部学历证书电子注册备案<br>表》 | 十上的初件 | 研究生毕业证        | +     |
| 研究生学位证               | +     | 研究生学位学值网认证    | +     |
| 中共党员证明 (含预备党员)       | +     | 报考岗位要求的其他印证材料 | 十上的现件 |
|                      |       | ×             |       |

3. 点击"提交"按钮后页面弹出对话框,进入报名表预览界面。 请再次检查所有信息及上传材料是否均按照岗位要求填写完毕,如确 认填写完毕点击页面最下端"确认报名",如需修改点击"返回上一步"进行补充,补充完毕后重复提交操作回到此页面再次提交即可。

|              |            | 2       | 2021年XXXX事业单位面 | 向社会公开招聘工作人员报名    | 表          |          |
|--------------|------------|---------|----------------|------------------|------------|----------|
| 姓名           | EXR(R)     | 性期      | 女              | PC05             | 汉族         | -        |
| 出生年月         | COMPACT OF | 政治國際    | 群众             | 户题所在地            | (internet) | (A)      |
| 身份证号         |            |         |                | 國國状況             | 未知         | A        |
| 些业绩校         |            | 新疆财经大学  |                | 编校所在地            | 乌鲁木齐市      |          |
| 所学专业         | ⊐T         | 1管理     | 生源地            |                  | 中业时间       |          |
| 学历           | 6          | i±      | 学位             |                  | 手机导        |          |
| 8070         |            |         |                |                  | 体重         |          |
| 报考单位         |            | XXXX事业面 | 24 🚺           | <b> </b>         | 岗位代码       | 20210801 |
| 学习、工作简历及获奖情况 | 请再次预返损名表价  |         |                | 1、确认无误后,点击"确认报名" |            |          |
| 家庭主要成员       |            |         |                | 预造报名表            |            |          |
| 身份延正面        |            | PER     |                | 身份证约束            |            | (CTL     |
| 户日本首页        |            | A       |                | 户口中半人员           |            | A        |
| 大专毕业征        |            |         |                |                  |            |          |
| 本科学业证        |            |         |                | *******          |            |          |

4. 成功提交后系统页面弹出对话框,显示"报名成功,修改报名 表、取消报名及查看下一步反馈请登录此系统进行查看!",此时代表 报名表提交成功,报名完毕,点击"确定"可进入报名表在线预览界 面。

| 报考单位                  | 2000(準业单位-2000(部门                                 |               | 前位代码 20210801 |  |
|-----------------------|---------------------------------------------------|---------------|---------------|--|
| 学习、工作简历及获奖情况          |                                                   |               |               |  |
| 家庭主要成员                |                                                   |               |               |  |
| 身份延正期                 | <u>A</u>                                          | 务份证反面         | <u>A</u>      |  |
| 户口本面质                 | <u>A</u>                                          | 户口本本人页        | per c         |  |
| 大专毕业证                 |                                                   |               |               |  |
| 本科毕业证                 | <ul> <li>総合成功,特別総名表</li> <li>登場此系が进行振着</li> </ul> | 取消报名及查看下一步反馈请 |               |  |
| (教育部学历证书电子)主册备案<br>表) |                                                   | 研究主体业证        |               |  |
| 研究生学位证                |                                                   | 研究生学位学信卿以证    |               |  |
| 中共党员证明(古顶备党员)         |                                                   | 报考说位要求的其他印证机料 |               |  |
|                       | 返回上一步转改                                           | 确认服名          |               |  |

| 招聘首页      | 我的报名 |          |            |           |      | Ç ≜ 185 ¥                                                                                                    |
|-----------|------|----------|------------|-----------|------|----------------------------------------------------------------------------------------------------|
|           |      | 2021     | 年XXXX事业单位面 | 面向社会公开招聘工 | 作人员  |                                                                                                    |
| 送名        | 李丽   | 性別       | 女          | 民族        | 汉族   |                                                                                                    |
| 出生年月      |      | 政治面貌     |            | 户籍所在地     |      | and the                                                                                                    |
| 身份证号      |      |          |            | 域烟状况      |      | and the second second sec |
| 毕业院校      |      | 清华大学     | -          | 院校所在地     | 北京   |                                                                                                    |
| 所学专业      | 6    | 的学       | 生源地        | 北京        | 毕业时间 |                                                                                                    |
| 学历        | ł    | 颈士       | 学位         | 硕士        | 手机号  |                                                                                                    |
| 自時酒       |      |          | 身高         |           | 体重   |                                                                                                    |
| 报考单位      |      | XXXX本业单位 | I-XXXX事业单位 |           | 岗位代码 | 20210801                                                                                                    |
| 学习、工作简历及获 | 奖    |          |            |           |      |                                                                                                    |
| 信况        |      |          |            |           |      |                                                                                                    |
| 家庭主要成员    |      | _        |            | ~         | ~    |                                                                                                    |
| 身份证正面     |      | - time   |            | 身份证反面     |      | - Stere                                                                                                    |
| 户口本首页     |      |          |            | 户口本本人页    |      |                                                                                                    |
| 大专毕业证     |      |          |            |           |      |                                                                                                    |

#### (五) 查看通知

1. 考生点击页面左上角"我的报名"进入考生后台界面。左侧显示所有已报名的招聘计划,点击招聘计划可查看对应报名岗位

| 招聘計划     広開強位     広開強位     藤豊信息       2021年30000年単位信面向社     指名后券衣服名表演成     広開地位     藤豊信息       遊園広計想     原式評指要申环节     2021年50000年世位国向社     日本日本位の面内土       記号一体化面式     山东計想     山东計想                                                                                                    | 招聘首页 我的服名                    | Q & 185 ¥                         |
|----------------------------------------------------------------------------------------------------|------------------------------|-----------------------------------|
| 招聘计划     2021年2000年92登位面向社       現名后時次版名表現品     第6合管理       現活计划     第6合管理       現活計划     第6本科及以上 Q、1 公 不用 O 35相所知以下 ① 2000年95倍位 Q 1       2021年2000年92世位回向社     第6本科及以上 Q、1 公 不用 O 35相所知以下 ① 2000年95倍位 Q 1       指考一体化测试     日本行次       山広计划     山広计划                                                                                                    |                              |                                   |
| 2021年20000年単単位面向社     修合管理       市私店停校衣服名表週試     第広計划       期试計划     第広港橋童車环苷       2021年2000年単単位面向社     第二本科品以上、八川 20 不同 (3) 15倍学品以下 (1000年9年間)(2011年1月1日)(2011年1月1日)(201                                                                                                    | 招聘计划                         | 应期时位 应期通知 微带信息                    |
| 招名師参衣服名表測試     通試计划     通試 計     通話 計     通話 許     電車 本     和     記     記 | 2021年XXXX事业单位面向社             | · · · · · · · · · · · · · · · · · |
| 選ば計划   選ば計划   通ば強態費車味节   2021年XXXXX業量単位面向社…   指考一体化調试   山気计划   日本   1   1   1   1   1   1   1   1   1   1   1   1   1   1   1   1   1   1   1   1   1   1   1   1   1   1   1   1   1   1   1   1   1   1   1   1   1   1   1   1   1   1   1   1   1   1   1   1   1   1   1   1   1   1   1   1   1   1   1   1   1   1   1   1   1   1   1   1   1   1   1   1   1   1   1   1   1   1   1   1   1   1   1   1   1   1   1   1   1   1   1   1   1   1   1   1   1   1   1   1   1   1   1   1   1   1   1   1   1   1   1   1   1   1   1   1   1   1   1   1   1   1   1   1   1   1   1   1   1   1   1   1   1   1   1   1   1   1   1   1   1   1   1   1   1   1   1   1   1   1   1   1   1   1   1   1   1   1   1   1   1   1   1   1   1   1   1   1   1   1   1   1   1   1   1                                                                                                    | 报名后修改报名表测试                   | 现在服务表 网络网络金                       |
| 2021年20000年1月<br>2021年20000年上<br>日時一体化測试<br>山広计划                                                                                                    | 测试计划                         |                                   |
| 招物一体化则试<br>山东计划                                                                                                    | 测成货信藏单环节<br>2021年XXXX事业单位面向社 | 展开岗位详情                            |
| 山东计划                                                                                                    | 招考一体化测试                      |                                   |
|                                                                                                    | 山东计划                         |                                   |
| 2020年乌鲁木齐市事业单位面                                                                                                    | 2020年乌鲁木齐市事业单位面              |                                   |
|                                                                                                    |                              |                                   |

 2. 当招聘计划名称右侧显示红点代表该计划下有未读通知,考生 点击计划名称展示报考岗位后点击"应聘通知"即可显示当前岗位下 所有通知消息记录(点击右上角铃铛图标可快读跳转至通知查看列表 页面)

| 招聘首页 我的服名                       |                                             | \$      | ≜ 185 ¥             |
|---------------------------------|---------------------------------------------|---------|---------------------|
| 1日4日1月20<br>2021年XXXX7事业单位面向社 • | 应聘岗位 应聘通供 散费信息<br>2021年XXXX事业单位面向社会公开招聘工作人员 |         | 2022-02-26 00:00:02 |
| 报名后修改报名表测试                      | 岗位名称:综合管理                                   | 流程名称:初审 | 去直看                 |
| 测试计划                            |                                             |         |                     |
| 测试资格复审环节                        |                                             |         |                     |
| 2021年XXXX事业单位面向社                |                                             |         |                     |
| 招考一体化测试                         |                                             |         |                     |
| 山东计划                            |                                             |         |                     |
| 2020年乌鲁木齐市事业单位面                 |                                             |         |                     |
|                                 |                                             |         |                     |
|                                 |                                             |         |                     |
|                                 |                                             |         |                     |
|                                 |                                             |         |                     |

3. 点击通知消息右侧"去查看"按钮查看通知,页面弹窗展示通知内容,查看完毕后点击"我知道了"完成查看。(报名成功的考生在报名截止前请及时登录招考一体化系统查看系统通知,避免出现因未及时补充材料或报名表信息不完整等原因导致的资格审查不通过。)

| 招聘首页 我 <b>於服名</b> |                           | ¢       | ≜ 185 ¥             |
|-------------------|---------------------------|---------|---------------------|
| 招聘计划              | 应聘岗位 应聘通知 缴费信息            |         |                     |
| 2021年XXXX事业单位面向社  | 2021年XXXX專业单位面向社会公开招聘工作人员 |         | 2022-02-26 00:00:02 |
| 报名后修改报名表测试        | 岗位名称:综合管理                 | 流程名称:初审 | 去查看                 |
| 测试计划              |                           |         |                     |
| 测试资格复审环节          |                           |         |                     |
| 2021年XXXX事业单位面向社  |                           |         |                     |
| 招考一体化测试           |                           |         |                     |
| 山东计划              |                           |         |                     |
| 2020年乌鲁木齐市事业单位面   |                           |         |                     |
|                   |                           |         |                     |
|                   |                           |         |                     |
|                   |                           |         |                     |
|                   |                           |         |                     |
|                   |                           |         |                     |

| 招聘首页 我的服名        |                                                                   | ф I | 各 185      | *         |  |
|------------------|-------------------------------------------------------------------|-----|------------|-----------|--|
| 招聘计划             | 应聘岗位 <u>应聘通知</u> 缴费信息                                             |     |            |           |  |
| 2021年XXXX事业单位面向社 | 2021年222天中业单位而向社会公开按理工作人员                                         |     | 2022-02-26 | 00:00:02  |  |
| 报名后修改报名表测试       | 岗位名称:综合管理 海经名称:初亩 时间:2022-02-26 00:00:02                          |     | 去          | <u>47</u> |  |
| 测试计划             | 博在2022-02-25 23:59:28到2022-02-28 23:00:00期间内补充材料,补充内容说明如下:学信网证明上传 | 特错  |            |           |  |
| 测试资格复审环节         |                                                                   |     |            |           |  |
| 2021年XXXX事业单位面向持 | 交入iiii J                                                          |     |            |           |  |
| 招考一体化测试          |                                                                   |     |            |           |  |
| 山东计划             |                                                                   |     |            |           |  |
| 2020年乌鲁木齐市事业单位面。 |                                                                   |     |            |           |  |
|                  |                                                                   |     |            |           |  |
|                  |                                                                   |     |            |           |  |
|                  |                                                                   |     |            |           |  |
|                  |                                                                   |     |            |           |  |
|                  |                                                                   |     |            |           |  |

### 特别提醒:

1. 如报名信息尚未进入审查阶段,可根据意愿点击报考岗位右侧
 的"取消报名",根据页面提示点击"确认"取消该岗位报名。取消
 后考生可以根据意愿选择其他岗位进行报名。

| 招聘首页 我的服名        | ٩                                          | ▲ 185 🛛 🛛             |
|------------------|--------------------------------------------|-----------------------|
|                  |                                            |                       |
|                  |                                            |                       |
| 招聘计划             | 应聘岗位 应聘通知 徵费信息                             |                       |
| 2021年XXXX事业单位面向社 | 综合管理                                       |                       |
| 报名后修改报名表测试       | 8                                          | 院最名表 终战报名表            |
| 测试计划             | 🕿 本料及以上 🙊 1 🎖 不限 🧿 35周岁及以下 🏦 X000(夢空節位 🎇 1 | 100服名表 打印加卡证<br>燃素 改服 |
| 测试资格复审环节         |                                            | 补充资料 取消服名             |
| 2021年XXXX事业单位面向社 |                                            |                       |
| 招考一体化测试          |                                            |                       |
| 山东计划             |                                            |                       |
| 2020年乌鲁木齐市事业单位面  |                                            |                       |
|                  |                                            |                       |
|                  |                                            |                       |
|                  |                                            |                       |

| <b>招聘首页</b> 我的服名                |                                                                                                    |
|---------------------------------|----------------------------------------------------------------------------------------------------|
|                                 |                                                                                                    |
| 招聘计划                            | <u>原時対位</u> 原時通知 政務信息                                                                                                    |
| 2021年2000次事业单位面向社<br>报名后修改版名表调试 | 综合管理<br>按远居农村 的5根农本                                                                                                    |
| 36(st)+20                       | - 提示 × xxxxxxxx 201 1700年2 - 201 1700年2 - 201 1700 - 201 1700 - 201 1700 - 201 - 201 - 20 - 201 - 201 - 20 |
| 测试资格需率环节<br>2021年2020年业争位面向社…   |                                                                                                    |
| 招考一体化测试                         |                                                                                                    |
| 山东计划<br>2020年乌鲁木齐市奉业单位面         |                                                                                                    |
|                                 |                                                                                                    |

 如在报名期内考生通过系统通知查询到自己的报名信息未通 过审查,在查看未通过通知内容后可在报名截止前点击报考岗位列表 右侧"取消报名",根据页面提示点击"确认"取消该岗位报名后, 选择其他岗位进行报名。

| 招聘首页 我的服名        |                                          | Q | 各 185      | *        |  |
|------------------|------------------------------------------|---|------------|----------|--|
| 招聘计划             | 应聘内位 应聘通知 教费信息                           |   |            |          |  |
| 2021年XXXX事业单位面向社 | 2021年XXXX事业单位面向社会公开招聘工作人员                |   | 2022-02-26 | 00:27:32 |  |
| 报名后修改报名表测试       | 哥位名称:综合管理 岛程名称:初审 时间:2022-02-26 00:27:32 |   | 최          | 873      |  |
| 测试计划             | 很遗憾,您的资情审查未通过!                           |   |            |          |  |
| 测试资格复审环节         | 我知道了                                     |   |            |          |  |
| 2021年XXXX事业单位面向社 |                                          |   |            |          |  |
| 招考一体化测试          |                                          |   |            |          |  |
| 山东计划             |                                          |   |            |          |  |
| 2020年乌鲁木齐市事业单位面  |                                          |   |            |          |  |
|                  |                                          |   |            |          |  |
|                  |                                          |   |            |          |  |
|                  |                                          |   |            |          |  |
|                  |                                          |   |            |          |  |

| 招聘首页 我的服名        | <b>ධ</b> ≜ 185 ප                             |
|------------------|----------------------------------------------|
| 招聘计划             | 应聘附位 应聘通知 傲费信息                               |
| 2021年XXXX事业单位面向社 | 综合管理                                         |
| 报名后修改报名表测试       | 的武服名素                                        |
| 测试计划             | ★本科及以上 AX,1 公子 不用 (O) 35周步及以下 ▲ X00X手业单位 器 1 |
| 测试资格复审环节         | 补充资料 <b>取用服务</b><br>展开写位详细                   |
| 2021年XXXX事业单位面向社 |                                              |
| 招考一体化测试          |                                              |
| 山东计划             |                                              |
| 2020年乌鲁木齐市事业单位面  |                                              |
|                  |                                              |
|                  |                                              |
|                  |                                              |
|                  |                                              |

(六) 补充材料

如考生在系统中查看到消息内容为告知考生须补充或修改报名表信息的通知(如下图所示),请按照以下操作进行:

| 招聘首页 我的        | 服名             |                                                                     | Q      | <u> 8</u> 185 | *       |  |
|----------------|----------------|---------------------------------------------------------------------|--------|---------------|---------|--|
| 招聘计划           |                | 应聘岗位 应聘通知 徽费信息                                                      |        |               |         |  |
|                | 向社             |                                                                     |        | 2022-02-26 00 | 0:00:02 |  |
| 报名后修改报名表测试     | 202            | 1年XXXX事业单位面向社会公开招聘工作人员<br>名称:综合管理 调程名称:初市 时间:2022-02-26 00:00:02    |        | 去面积           | 6       |  |
| 测试计划           | 请在2<br>误,诸     | 022-02-25 23:59:28到2022-02-28 23:00:00期间内补充材料,补充内容说明如下:学信网<br>哪尽快补充 | 附正明上传错 |               |         |  |
| 测试资格复审环节       |                | 我知道了                                                                |        |               |         |  |
| 2021年XXXX事业单位面 | 向 <del>?</del> |                                                                     |        |               |         |  |
| 招考一体化测试        |                |                                                                     |        |               |         |  |
| 山东计划           |                |                                                                     |        |               |         |  |
| 2020年乌鲁木齐市事业组  | 单位面            |                                                                     |        |               |         |  |
|                |                |                                                                     |        |               |         |  |
|                |                |                                                                     |        |               |         |  |
|                |                |                                                                     |        |               |         |  |
|                |                |                                                                     |        |               |         |  |

1. 在通知查看完毕后"应聘岗位"模块,点击岗位右侧"补充材料"按钮。

| 招聘首页 我的服名        |                                     | Q ≜ 185 ¥                                             |
|------------------|-------------------------------------|-------------------------------------------------------|
| 招聘计划             | 应聘岗位 应聘通知 缴费信息                      |                                                       |
| 2021年XXXX事业单位面向社 | 综合管理                                |                                                       |
| 报名后修改报名表测试       |                                     | 预选报名表 修改报名表                                           |
| 测试计划             | ★料及以上 AL1 公 不限 ④ 35周歩及以下 ▲ XXXX御业単位 | 打印报名表         打印电考证           1         敬贵         政报 |
| 测试资格复审环节         | 展开岗位详情                              | 补充资料 取消服名                                             |
| 2021年XXXX事业单位面向社 |                                     |                                                       |
| 招考一体化测试          |                                     |                                                       |
| 山东计划             |                                     |                                                       |
| 2020年乌鲁木齐市事业单位面  |                                     |                                                       |
|                  |                                     |                                                       |
|                  |                                     |                                                       |
|                  |                                     |                                                       |
|                  |                                     |                                                       |

2. 点击按钮后跳转至"修改报名表"界面,根据通知内容对对应材料进行补充,补充完毕将页面划到最下方点击"修改报名"。

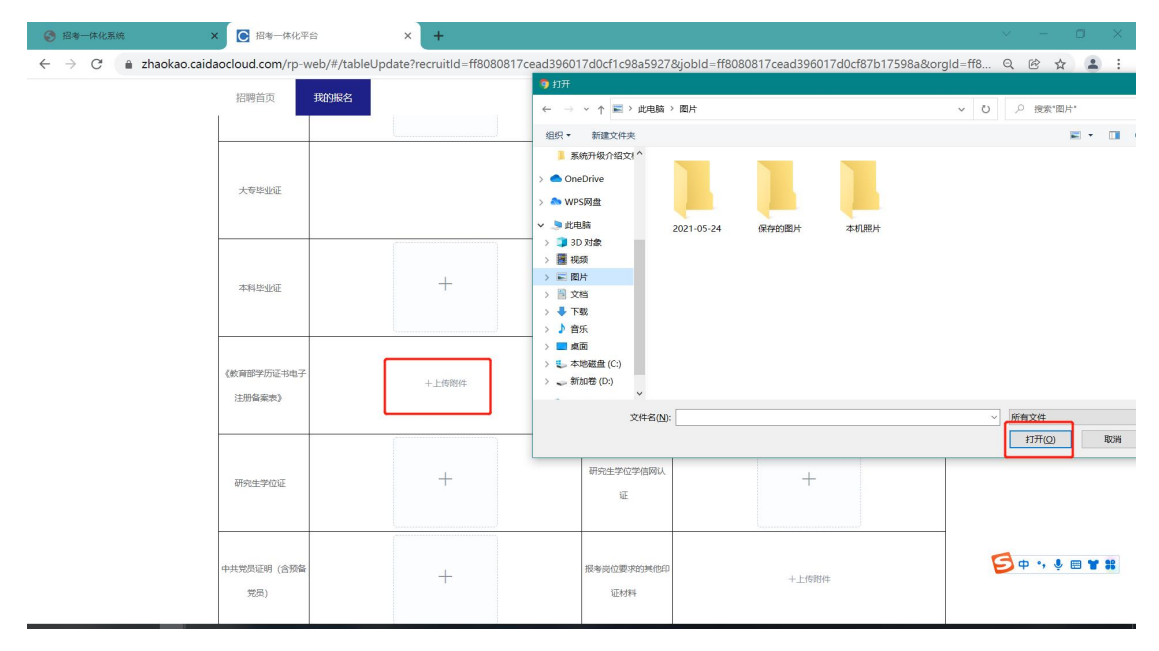

| 招聘首页                 | 我的服名  |   |      |                   | 1     | <b>⊋</b> ≜ 185 | * |  |
|----------------------|-------|---|------|-------------------|-------|----------------|---|--|
| 大专毕业证                |       |   |      | +                 |       |                |   |  |
| 本科毕业证                |       | + |      | 本科学位证             |       | +              |   |  |
| 《飲育部学历证书电子<br>注册备案表》 | 十上的時件 |   |      | 研究生毕业证            |       | +              |   |  |
| 研究生学位证               |       | + |      | 研究生学位学信网认证        |       | +              |   |  |
| 中共党员证明 (含颈备<br>党员)   |       | + |      | 报考岗位要求的其他印<br>证材料 | 十上時期件 |                |   |  |
|                      | 1     |   | 修改服名 | 190               |       |                |   |  |

8. 修改报名表提交后页面上方显示"修改成功!"即修改的报名表提交成功。

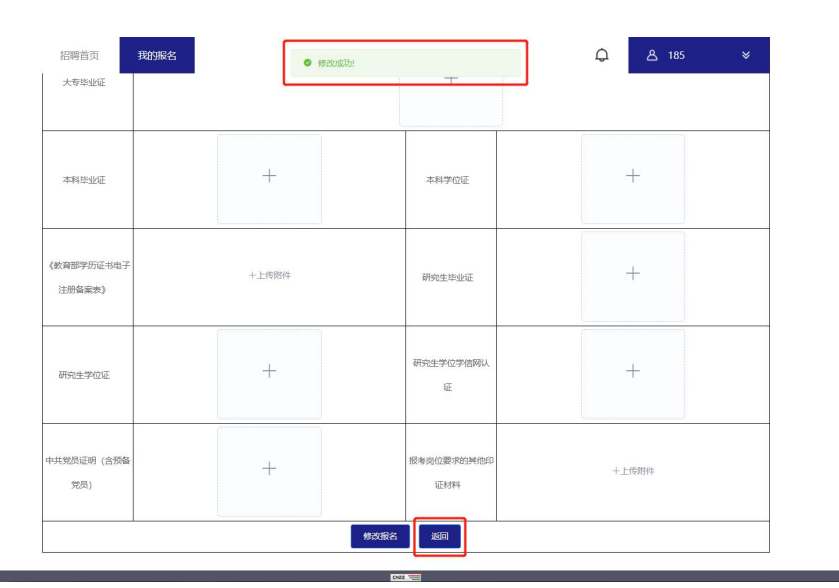

### 特别提醒

 需要补充材料的考生请在补充材料截止时间前完成材料补充, 避免因错过补充时间影响后续资格审查工作。如因考生个人原因导致 超时未补材料所产生的后果由考生自行承担。

需要补充材料的考生请详细阅读补充材料通知,一次性完成补充材料的上传。补充完毕提交报名表视为考生补充完毕。

### 三、注意事项

1.考生成功提交报名表后视为报名成功,请考生确认所有信息已 按照报考岗位要求进行填写及上传后再提交报名表。

老生个人信息必须真实准确,不得伪造、虚构内容,如经发现
 考生信息存在伪造、虚假的情况,将交由主管单位进行严肃处理。

3.考生的报名账号,只限考生本人使用,严禁将用户名、用户密 码泄露或者转借给他人。如有违反,所产生的后果由考生自行承担。

 4.未在规定时间内完成报名及缴费的考生,无法正常参加考试, 所产生的后果由考生自行承担。